## 打印笔试准考证流程

1、请初审合格的考生去官网查看打印笔试准考证公告,从公告中复制打开链接,进入对应的考试专题。

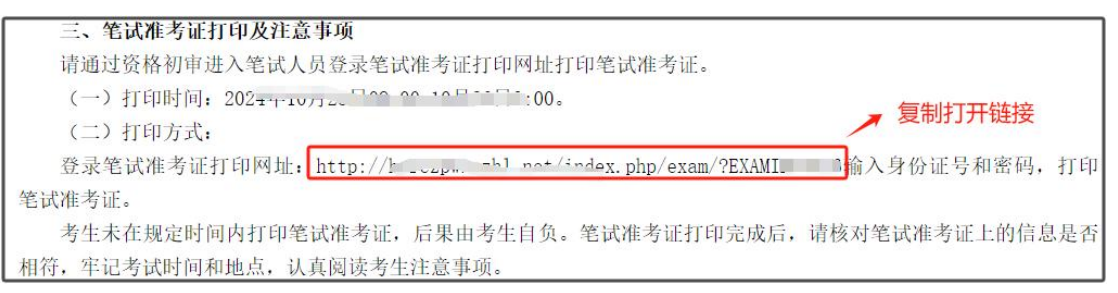

2、进入对应的考试专题点击"打印准考证"后,输入正确的身份证号码、密码、验证码、选择"通知书类型"一"笔试准考证"后点击"登录"。

(提醒:网上报名初审合格且在笔试公告名单中的,才能打印准考证)

| 人事考试网上报名平                                     | <b>F台</b>                                   | 0                                          |
|-----------------------------------------------|---------------------------------------------|--------------------------------------------|
|                                               |                                             | e                                          |
| 报名普页 专题首页 网上报名 查询                             | 10/打印资格审查结果 打印准考证/通知单 —— 点                  | 击"打印准考证"                                   |
| ♀ 当前位置: 首页 > <mark>。</mark>                   | ₫                                           |                                            |
| 登录/注册入口<br>⑦<br>Ⅲ<br>Ⅲ<br>联系信息                | 公告<br>□ 1入员公告 (第2号)<br>□ 1.人员公告 (第1号)       | 2024-11-04 14:35:23<br>2024-10-16 08:46:16 |
|                                               | <b>F合</b><br>の打印波格電動課<br>リカロ使者正/通知学         |                                            |
|                                               |                                             | 还没有注册?去注册>                                 |
|                                               | 打印准考证/通知书                                   |                                            |
| a                                             | 9份证号码                                       |                                            |
| s                                             | <b>老码</b> 找回密码                              |                                            |
| ί                                             |                                             |                                            |
| 2                                             | 会正明 7600                                    |                                            |
| <del>提示:</del><br>1、遗输入身份证号和密<br>2、输入密码时请不要使F | 明进行查询如重复出现该页面,请检查密码是否正确,或点"找回密码"技<br>用全角字符。 | 480进行 空码线回。                                |
|                                               | 2 <b>2</b>                                  |                                            |

## 3、登录成功后,显示准考证后,点击"打印"即可完成。

## (提醒:检查准考证个人信息并认真查看注意事项)

| <u></u>                                                                                                    | 2<br>注<br>海口1<br>2<br>2<br>清<br>方<br>一<br>子<br>式<br>时间                                                                                                    | 2<br><br>考场号                                                                                                    |                                                                        |
|----------------------------------------------------------------------------------------------------|----------------------------------------------------------------------------------------------------|----------------------------------------------------------------------------------------------------|------------------------------------------------------------------------|
| 身份证号<br>准考证号<br>报考职位<br>性别<br>考场地址<br>考试科目<br>综合卷<br>次注意:考生绿色出                                                  | 2<br>注<br>港口1<br>2(************************************                                                                                                    | 2<br>                                                                                                    |                                                                        |
| 生考证号<br>报考职位<br>性别<br>考场地址<br>考试科目<br>综合卷<br>注意:考生绿色出                                                           | 2<br>读<br>冷口1<br>2(************************************                                                                                                    | 2 考场号                                                                                                    |                                                                        |
| 股考职位<br>性别<br>等场地址<br>考试科目<br>综合举<br>注意:考生参加<br>建议考生绿色出                                                         | 美<br>海口1<br>2000年<br>2000年                                                                                                    | 2<br>考场号                                                                                                    |                                                                        |
| 性别<br>考场地址<br>考试科目<br>综合卷<br>注意:考生参加<br>建议考生绿色出                                                                 | え<br>海口1<br>2011<br>2011                                                                                                    | 考场号                                                                                                    |                                                                        |
| 等场地址<br>考试科目<br>综合卷<br>注意:考生参加<br>建议考生绿色出                                                                       | 海口ī<br>考试时间<br>2(*****                                                                                                    | 考场号                                                                                                    |                                                                        |
| 考试科目<br>综合卷<br>(注意:考生参加<br>建议考生绿色出                                                                              | 考试时间 2000000                                                                                                    | 考场号                                                                                                    |                                                                        |
| 综合卷<br>(注意:考生参加<br>建议考生绿色出                                                                                      | 200010                                                                                                    | 1 10/7/27/27/27                                                                                                  | 座位号                                                                    |
| 7注意:考生参加<br>建议考生绿色H                                                                                             |                                                                                                    | 00                                                                                                    |                                                                        |
| 监考人员或广持<br>考生须将准考讨<br>答题卡选择题行<br>自备橡皮擦、2E<br>考生进入考场/<br>带进考场.<br>考生考场.<br>考试开始30分析<br>应考人员提到行师提出,若未有<br>方填写姓名、准 | 將在开考前15分钟左右宣读有关的考试注意事项,<br>1、居民身份证放置于桌面左上角,以各检查。<br>3分一律用28铅笔在答题卡上填涂作答,写作部分用,<br>铅笔、黑色字迹的钢笔、签字笔。<br>10接受金属探测仪检查。严禁将书籍、纸条或各种电<br>14、不得入场;考试期间,不得提前交卷退场,考<br>13、卷后,先检查页码、试卷是否有污损、字迹不清或<br>规定时间内提出则视为无误,一切后果由考生自行到<br>考证书。考试考、座位号等信息,开考指令发出后方    | 建议考生提前到达考场。<br>黑色字迹的钢笔、签字笔在答<br>子、通信、计算、存储等有关<br>试结束方可离开考场。<br>缺失遗漏等,如有问题,需在<br>动责。确认无误后,必须在答明<br>方可答题。不得在规定以外的过 | 题卡相应位置上作<br>设备(无论开机或<br>开考后1个小时内向<br>题卡(纸)或试卷规<br>地方作任何标志,召            |
| (大方)子, 4(2<br>、考试时间结束,<br>3将试题及答案内<br>汤次)考试成绩元<br>、考生必须遵守:<br>式录用违纪违规行<br>0、考生有义务多<br>司,并经阅卷专家                  | (金子)定量。<br>考生应立即停止作答;不得将答题卡、试卷、草稿<br>容进行抄录、复制、传播,否则监考员有权没收相关<br>效的处理,情况严重者将依法追究刑事责任,待监考<br>活场规则,自觉接受监考人员的监督和检查。若有作<br>为处理办法》进行处理,构成犯罪的,将依法追究刑<br>善保护好自己的考试试卷和答题信息、不被他人抄穿<br>狙确认的,给予该科目(场次)考试成绩无效的处理<br>为成立的,视具体情形按有关规定处理。<br>试前一天熟悉考场地址和交通路线。 | 紙等带出考场;未经授权,任<br>6材料,故意痛毁答题卡、试卷<br>6人员收齐试卷宣布离场后,了<br>弊行为,将严格按照《刑法修<br>利事责任。<br>後,在阅卷过程中发现报考者;<br>里。报考者之间同一科目作答p  | 何人不得以任何方:<br>、草稿紙者給予该:<br>与可离场。<br>:正案(九)》和《<br>之间同一科目作答内<br>内容雷同,并有其他 |
| E据证明其作弊行<br>1、建议考生在考<br>2、考生坐错座位<br>3、考生勿均寿言                                                                    | 且未在考试开始后30分钟内主动报告的,则其该科目<br>财物带入走占、个人物品可放在老场提供的物品的思                                                                                                    | 日(功次)考试成绩无效。<br>副外,出现美生,镂意,亡者3                                                                                   | 彩情况中老生白色                                                               |